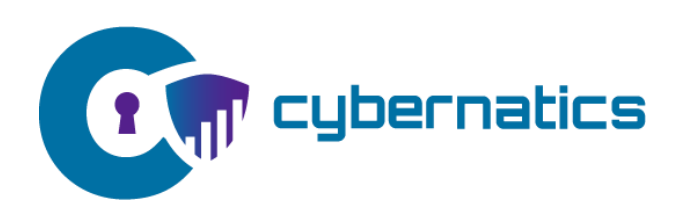

# **Cybernatics**

User Guide V1.0

## Table of Contents

| 1. | Gett  | ing Started 3                        |
|----|-------|--------------------------------------|
|    | 1.1.  | Sign up3                             |
|    | 1.2.  | Organization setup6                  |
|    | 1.3.  | Initial Subscription7                |
| 2. | Devi  | ce Management                        |
|    | 2.1.  | Add devices9                         |
|    | 2.2.  | Send request to download the agent10 |
| 3. | Dash  | board11                              |
|    | 3.1.  | Events, threats detail view11        |
| 4. | User  | Management13                         |
|    | 4.1.  | Invite users to the application      |
| 5. | Subs  | criptions14                          |
| 6. | Setti | ngs15                                |
| 7. | Help  | Center16                             |
|    | 7.1.  | Provide feedback                     |
|    | 7.2.  | Log an issue                         |
|    | 7.3.  | Knowledge base19                     |
| 8. | Ager  | t System Requirements20              |

## 1. Getting Started

### 1.1. Sign up

To start using the application, you'll need to create an account.

Go to <a href="https://start.cybernatics.io">https://start.cybernatics.io</a>

Step 1: Click on "Sign up now" link

Begin by clicking on "Sign up now" to start the sign-up process.

|   | cybernatics                                                               |   |
|---|---------------------------------------------------------------------------|---|
|   | Sign in                                                                   |   |
|   | Sign in with your email address                                           | • |
|   | Email Address                                                             |   |
| • | Password Forgot your password? Sign in Don't have an account? Sign up now |   |
|   | Sign in with your social account                                          |   |
|   | Google                                                                    |   |

Step 2: Enter your email address and a verification code should be sent to your email. Enter that code in the space provided to verify and continue with the account creation process.

|   |                                                                         | 5                                                                                                    |   |
|---|-------------------------------------------------------------------------|----------------------------------------------------------------------------------------------------|---|
|   | User Details                                                            | ;                                                                                                    |   |
|   | Verification code has been sent to your inbo<br>to the input box below. | к. Please copy it                                                                                                    | • |
|   | 01-gravies-attired@icloud.com                                           | *                                                                                                    |   |
| • | Verification Code                                                       | Or a state of the state of the state of |   |
| • | New Password                                                            | *                                                                                                    |   |
|   | Confirm New Password                                                    | *                                                                                                    |   |
|   | Display NameCr                                                          | eate                                                                                                    |   |

Step 3: Once verified, set a display name and secure password for your account.

The password must be between 8 and 64 characters.

The password must have at least 3 of the following:

- a lowercase letter
- an uppercase letter
- a digit
- a symbol

|   | < Cancel                      | rnatics           | • | • |
|---|-------------------------------|-------------------|---|---|
|   | User De                       | tails             |   |   |
|   | E-mail address verified. You  | can now continue. |   | • |
|   | 01-gravies-attired@icloud.com | *                 |   |   |
| • |                               | Change e-mail     |   |   |
|   | zeCvaf-pyzxon-0gobh           | Strong Password * |   |   |
| • | zeCvaf-pyzxon-0gobh           | Strong Password * |   |   |
|   | Display Name                  |                   |   |   |
|   |                               | Create            |   |   |

Step 4: After setting display name and password, you will be prompted to verify again. Click on the send verification code and verify it to continue.

|   | < Cancel                                                              |   |
|---|-----------------------------------------------------------------------|---|
|   | User Details                                                          |   |
|   | Verification is necessary. Please click Send button.<br>Email Address | • |
| • | 0******@icloud.com *                                                  |   |
| • | Send verification code                                                |   |
|   | Continue                                                              |   |

|   |                                                                                                    | • |
|---|----------------------------------------------------------------------------------------------------|---|
|   | User Details                                                                                              | • |
|   | Verification code has been sent to your inbox. Please copy it<br>to the input box below.<br>Email Address | • |
| • | 0******@icloud.com * Verification code                                                                    |   |
| • | Verification code Verify code Send new code                                                               |   |
|   | Continue                                                                                                  |   |
| • |                                                                                                    |   |

#### 1.2. Organization setup

Enter your Organization's basic details to continue with the setup.

|   |                                                                               | ٩   |
|---|-------------------------------------------------------------------------------|-----|
|   | Cybernatics<br>Organisation Details<br>Please enter your Organisation details |     |
|   | Organisation Name                                                             | • • |
|   | Tenant Email<br>vancetaylor12@mailinator.com                                  |     |
|   | Organisation Address 1                                                        | •   |
|   | Organisation Address 2                                                        | •   |
| • | Postal Code Country Postal Code Select a country                              |     |
| • | Contact Number +123456789                                                     |     |
|   | Next                                                                          |     |

By default, one location and department for your Organization will be added during the initial setup. You can add and manage additional locations and departments later through the Settings.

Note: Locations are typically used if you have offices in multiple physical locations and allow you to group your devices by their physical locations. Departments are used if you wish to view reports by departments, regardless of their physical locations.

-

|   | Con cybernatics                                                                                                    | •   |
|---|----------------------------------------------------------------------------------------------------|-----|
|   | Organisation Location                                                                                                 |     |
|   | Please enter your Organisation location                                                                               | • • |
|   | Location 01                                                                                                    |     |
|   | Organisation Department                                                                                               | •   |
|   | Department 01                                                                                                    |     |
| • | Note<br>Click Finish by adding default location and department<br>now. You can add and manage later with Setting menu | ·   |
|   |                                                                                                    |     |

#### 1.3. Initial subscription

Step 1: Specify the number of licenses you need based on the number of devices you want to protect using cybernatics, then choose and subscribe to the appropriate package.

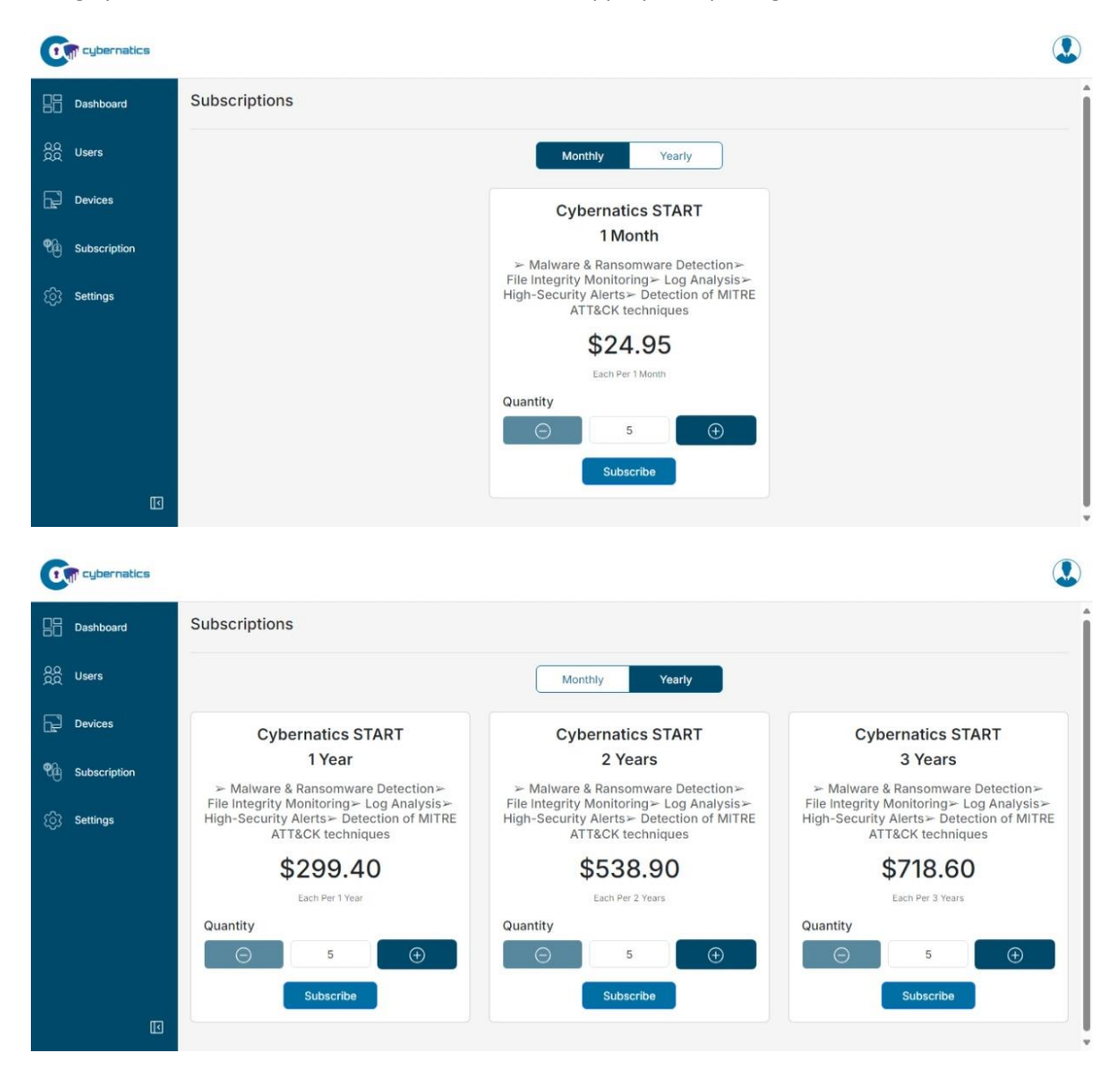

Step 2: Provide your card information to finalise your subscription.

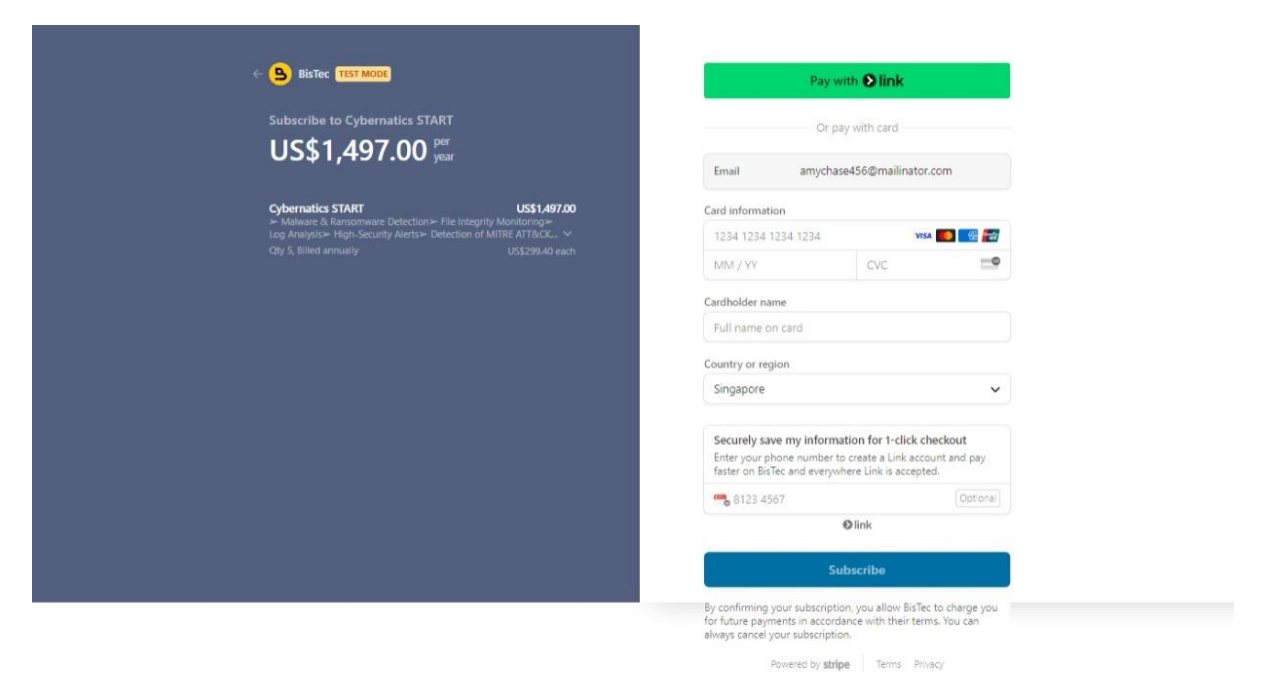

Step 3: After a successful payment, you will see a confirmation message indicating that the payment was successful.

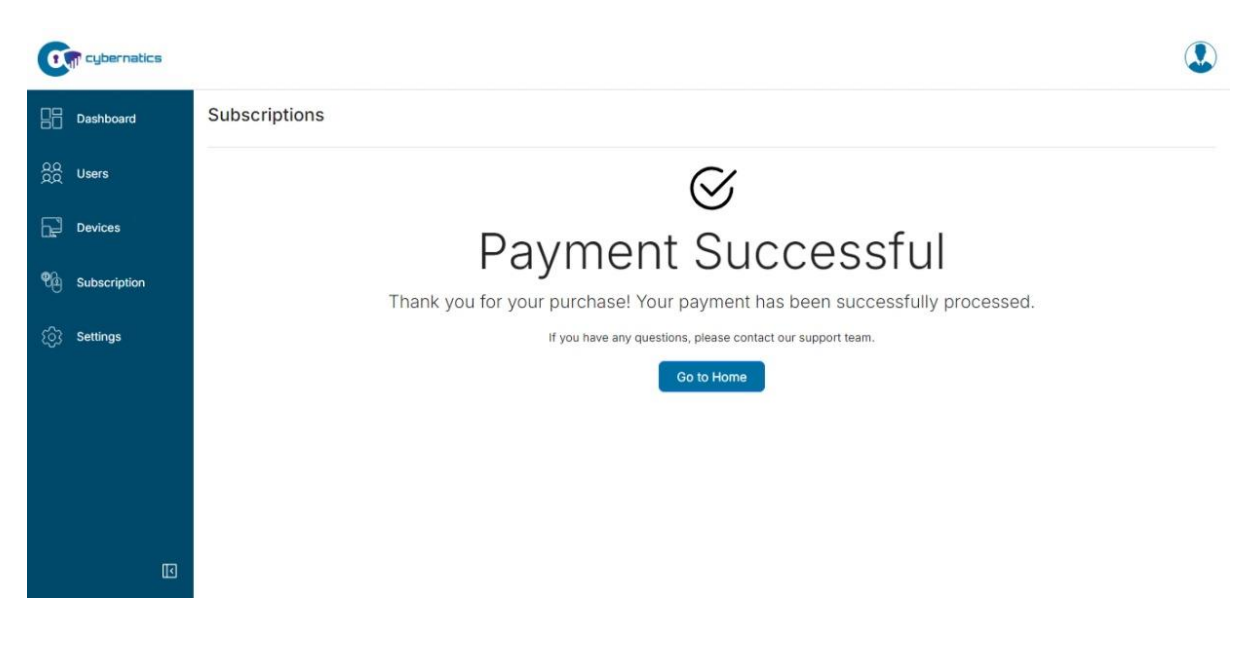

## 2. Device Management

#### 2.1. Add devices

Step 1: To add new devices, go to the "Devices" section and click on "Add Device".

| 0          | () cybernatics |              |       |            |   |            |   |               |   |               |   |                     |            |
|------------|----------------|--------------|-------|------------|---|------------|---|---------------|---|---------------|---|---------------------|------------|
| 88         | Dashboard      | Manage Devic | es    |            |   |            |   |               |   |               |   | Utilized Licenses / | Add Device |
| 200        | Users          | Device name  |       |            |   |            |   |               |   |               |   |                     |            |
| 51         | Devices        | Location     |       | Department |   | Status     |   | Download Link |   |               |   |                     |            |
| us-        |                |              | ~ ) ( |            | ~ | All        | ~ | All           | ~ | Filter        | X |                     |            |
| <b>e</b> a | Subscription   |              |       |            |   |            |   |               |   |               |   |                     |            |
|            |                | Device       | Email | Location   |   | Department |   | Status        |   | Download Link |   |                     | Action     |
| <u>نې</u>  | Settings       |              |       |            |   |            |   |               |   |               |   |                     |            |
|            |                |              |       |            |   |            |   |               |   |               |   |                     |            |
|            |                |              |       |            |   |            |   |               |   |               |   |                     |            |

Step 2: When adding a device, provide the device name, enter the recipient's email address to send the agent download link, and specify the location and department.

| Cup cybernatics |                    |      |
|-----------------|--------------------|------|
| Dashboard       | Add Device         | Save |
| ରୁମ୍ବ Users     | Device             |      |
| Devices         | Email              |      |
| 9 Subscription  | abc@abc.com (0)    |      |
| i Settings      | Agent Id           |      |
|                 | Additional Details |      |
|                 |                    |      |
|                 | DownloadLink       |      |
|                 |                    |      |
|                 | Location           |      |
|                 | All 🗸 🗸            |      |
|                 | Department         |      |
|                 | All 🗸 🗸            |      |

#### Note

Please note that updating the Agent Id and Download Link may take some time after adding a device.

### 2.2. Send request to download the agent

| 0   | cybernatics  |                     |                           |              |               |         |               |                       |            |
|-----|--------------|---------------------|---------------------------|--------------|---------------|---------|---------------|-----------------------|------------|
| 88  | Dashboard    | Manage Devices      | 1                         |              |               |         | L             | Utilised Licences 1/5 | Add Device |
| 222 | Users        | Device name         |                           |              |               |         |               |                       |            |
| F   | Devices      | Location            | Department                | Status       | Download Link |         | Ciliara Sta   |                       |            |
| ¶a  | Subscription | All                 | All                       | All          | ◆ All         | •       | Filter        |                       |            |
|     |              | Device              | Email                     | Location     | Department    | Status  | Download Link |                       | Action     |
| තු  | Settings     | Mac Laptop 01       | calvin.shing+C01@focus.sg | Location 01  | Department 01 | Pending | Available     |                       | ⊙ 2 0      |
|     |              | Page 1 of 1 Previou | us Next 1-1               | of 1 Records |               |         |               |                       |            |
|     |              |                     |                           |              |               |         |               |                       |            |
|     |              |                     |                           |              |               |         |               |                       |            |
|     |              |                     |                           |              |               |         |               |                       |            |

Step 1: Once the device download link is available. Click on the "Send Download Link" "

Step 2: An email request will be sent to the recipient. The email contains the link to download the agent, which the recipient can then install on their device.

#### Email sent to the recipient

| Download Cybernatics Agent                                                                   |  |
|----------------------------------------------------------------------------------------------|--|
| Hi mike34@mailinator.com,                                                                    |  |
| Please download the agent using the following link. Download Agent                           |  |
| Best regards,<br>The Cybernatics Team                                                        |  |
| Unit 503, 5/FL, Silvercord Tower 2, 30<br>Canton Rd, Tsim Sha Tsui, Kowloon, Hong<br>Kong    |  |
| © 2024 Cybernatics. All rights reserved.                                                     |  |
| This message was sent from an unmonitored email address. Please do not reply to this message |  |

## 3. Dashboard

The dashboard offers an overview of key insights, including details about your device agents. The dashboard lets you view event and threat counts categorised by events and overview sections. It displays online assets and allows you to adjust the date range for results. Additionally, a line graph provides a visual representation of daily event counts.

| nboard   | Start                                                                |           | End      |     | Location                 | Department                                        | Agent  |            |
|----------|----------------------------------------------------------------------|-----------|----------|-----|--------------------------|---------------------------------------------------|--------|------------|
|          | 22/08/2024                                                           |           | 29/08/20 | 024 | All 🗸                    | All                                               | V All  | V Filter K |
| \$       |                                                                      |           |          |     |                          |                                                   |        |            |
| ces      |                                                                      | Events by | Category |     | Ov                       | erview                                            |        | Assets     |
|          | 0                                                                    |           |          | 04  | 01                       | 0                                                 | 0      |            |
| cription | 0                                                                    |           | )        | 61  | 61                       | 0                                                 | 0      | 4          |
|          | HIGH                                                                 | MED       | IUM      | LOW | TOTAL THREATS            | BLOCKED                                           | ONLINE | TOTAL      |
| (m       |                                                                      |           |          |     |                          |                                                   |        |            |
| gs       |                                                                      |           |          |     | Daily A                  | lert Activity                                     |        |            |
| ngs      |                                                                      |           |          |     | Daily A<br>From 2024-08- | lert Activity<br>22 To 2024-08-29                 |        |            |
| gs       |                                                                      |           |          |     | Daily A<br>From 2024-08- | lert Activity<br>22 To 2024-08-29<br>No of Events |        |            |
| 195      | 80                                                                   |           |          |     | Daily A<br>From 2024-08- | lert Activity<br>22 To 2024-08-29<br>No of Events |        |            |
| 195      | 00<br>58<br>56                                                       |           |          |     | Daily A<br>From 2024-08- | lert Activity<br>22 To 2024-08-29<br>No of Events |        |            |
| 195      | 00<br>58<br>58<br>54                                                 |           |          |     | Daily A<br>From 2024-08- | lert Activity<br>22 To 2024-08-29<br>No of Events |        |            |
| ngs      | 00<br>58<br>56<br>54<br>52                                           |           |          |     | Daily A<br>From 2024-08- | lert Activity<br>22 To 2024-08-29<br>No of Events |        |            |
| ngs      | 00<br>58<br>59<br>54<br>52<br>50                                     |           |          |     | Daily A<br>From 2024-08- | ert Activity<br>22 To 2024-08-29<br>No of Events  |        |            |
| nga      | 60<br>56<br>54<br>52<br>50<br>48                                     |           |          |     | Daily A<br>From 2024-08- | iert Activity<br>22 To 2024-08-29<br>No of Events |        |            |
| Nga      | 00<br>58<br>50<br>54<br>52<br>50<br>46<br>40                         |           |          |     | Daily A<br>From 2024-08- | ert Activity<br>22 To 2024-08-29<br>No of Events  |        |            |
| Ngi      | 60<br>58<br>59<br>54<br>52<br>50<br>48<br>48<br>44                   |           |          |     | Daily A<br>From 2024-08- | Iert Activity<br>22 To 2024-08-29<br>No of Events |        | /          |
| Ngu      | 00<br>55<br>56<br>56<br>54<br>52<br>50<br>46<br>46<br>44<br>44<br>42 |           |          |     | Daily A<br>From 2024-08- | ert Activity<br>22 To 2024-08-29<br>No of Events  |        | /          |
| ngs      | 00<br>55<br>55<br>50<br>50<br>40<br>40<br>44<br>44<br>44<br>40<br>70 |           |          |     | Daily A<br>From 2024-08- | ert Activity<br>22 To 2024-08-29<br>No of Events  |        |            |

#### 3.1. Events, threats detail view

Click on an event or threat to view detailed information. You can change its status and add remarks for each item.

| cybernatics  |                      |                             |                           |           |           |       |                       |              |        |
|--------------|----------------------|-----------------------------|---------------------------|-----------|-----------|-------|-----------------------|--------------|--------|
| Dashboard    | Events               |                             |                           |           |           |       |                       | В            | ack    |
| Q Users      | Start                | End                         | Event Level               | Event Sta | itus      |       |                       |              |        |
| Devices      | 22/08/2024 📰         | 29/08/2024 📰                | Low                       | All       |           |       | ~                     | Filter       | X      |
| Subscription | Event                | Event description           |                           | Device    | Status    | Level | Date and Time         | Event status | Action |
|              | b89FnJEBq0vVjiOHpXS_ | Windows logon success.      |                           | Laptop12  | e Pending | • Low | 29/08/2024 - 03:54 AM | Open         | ø      |
| Settings     | yJBBnJEBM4KbUb6zHeuS | Windows logon success.      |                           | Laptop12  | 😑 Pending | Low   | 29/08/2024 - 03:49 AM | 🔴 Open       |        |
|              | ApJAnJEBvMmlgdN9lOPN | Software protection service | e scheduled successfully. | Laptop12  | 😑 Pending | • Low | 29/08/2024 - 03:49 AM | 🔴 Open       | ß      |
|              | z5l8nJEBvMmlgdN9dulO | Windows logon success.      |                           | Laptop12  | 😑 Pending | • Low | 29/08/2024 - 03:44 AM | • Open       | C      |
|              | Tq43nJEBuZH12OR_3ldA | Windows logon success.      |                           | Laptop12  | e Pending | • Low | 29/08/2024 - 03:39 AM | Open         | C      |
|              | L882nJEBq0vVjiOHRHQJ | Software protection service | e scheduled successfully. | Laptop12  | Pending   | • Low | 29/08/2024 - 03:38 AM | • Open       | C      |
|              | Qa4znJEBuZH12OR_SIdT | Windows logon success.      |                           | Laptop12  | 😑 Pending | • Low | 29/08/2024 - 03:34 AM | Open         |        |
|              | wK4unJEBuZH12OR_rlaF | Windows logon success.      |                           | Laptop12  | Pending   | • Low | 29/08/2024 - 03:29 AM | • Open       | C      |

| Dashboard    | Edit Event             |              | Save Cance |
|--------------|------------------------|--------------|------------|
| Users        | Event                  | Event status |            |
|              | b89FnJEBq0vVjiOHpXS_   | Open ~       |            |
| Devices      | Event description      | Remarks      |            |
| Subscription | Windows logon success. |              |            |
|              | Device                 |              |            |
| Settings     | Laptop12               |              |            |
|              | Event Level            |              |            |
|              | Low                    |              |            |
|              | Event Status           |              |            |
|              | Pending                |              |            |
|              | Date and Time          |              |            |
|              | 29/08/2024 - 03:54 AM  |              |            |

### 4. User Management

4.1. Invite users to the application.

Step 1: To invite a new user, navigate to the "Users" section, and click on the "Create," button.

| <b>C</b> ybernatics |                      |                               |            | ٩                           |
|---------------------|----------------------|-------------------------------|------------|-----------------------------|
| Dashboard           | Users                |                               |            | Create                      |
| ପୁରୁ Users          | Name                 | Filter                        |            |                             |
| Devices             | Name                 | Email address                 | liser role | Action                      |
|                     | Testing User Guide   | 01-gravies-attired@lcloud.com | Admin      | → <sup>1</sup> <sup>1</sup> |
| ्रि Settings        | Page 1 of 1 Previous | Next 1 - 1 of 1 Records       |            |                             |
|                     |                      |                               |            |                             |

Step 2: Enter the user's details (name, email, and user role) and click on the "Save" Button

| Cybernatics   |                             |
|---------------|-----------------------------|
| Dashboard     | Create User Cancel          |
| ପୁରୁ Users    | Full Name                   |
| Devices       | Email                       |
|               | sells.06.vaguest@icloud.com |
| ्रिं Settings | Role<br>User ✓ ✓            |

Step 3: Click on the "Invite User" " $\bigcirc$ " Button. The invitee will receive an email with a link to set up their account and join Cybernatics, granting them access to the application.

| Cybernatics               |                           |                               |           |        |
|---------------------------|---------------------------|-------------------------------|-----------|--------|
| Dashboard                 | Users                     |                               |           | Create |
| QQ Users                  | Name                      | Filter                        |           |        |
| Devices                   |                           |                               |           |        |
|                           | Name                      | Email address                 | User role | Action |
| Construction Subscription | User Guide 01             | sells.06.vaguest@lcloud.com   | User      | 💿 🗹 🙃  |
| ⓒ Settings                | Testing User Guide        | 01-gravies-attired@icloud.com | Admin     | H 🗹 💼  |
|                           | Page 1 of 1 Previous Next | 1 - 2 of 2 Records            |           |        |

## 5. Subscriptions

On the subscription page, you can view subscription details and download the invoice. Click on the "Manage Subscriptions" option to update or cancel your current subscription.

| Cupernatics     |                    |                                                           |                    |                    |                |                |        |              |             |         |
|-----------------|--------------------|-----------------------------------------------------------|--------------------|--------------------|----------------|----------------|--------|--------------|-------------|---------|
| Dashboard       | Subscriptions      | Subscriptions Utilised Licences 1 / 2000 Manage Subscript |                    |                    |                |                |        | iptions      |             |         |
| ପୁରୁ Users      | Name               | Subscription ID                                           | Activated Date     | Expiration Date    | Invoice Number | No.of Licences | Status | Туре         | Amount(\$)  | Invoice |
| Devices         | Cybernatics START  | sub_1PwyekP4v7HA1nCAhUwUCn5P                              | September 09, 2024 | September 09, 2025 | DE20B680-0002  | 1995           | active | Subscription | \$590262.02 | ۲       |
|                 | Cybernatics START  | sub_1PwyekP4v7HA1nCAhUwUCn5P                              | September 09, 2024 | September 09, 2025 | DE20B680-0001  | 5              | active | Subscription | \$1497.00   | ۲       |
| 윈쇼 Subscription | Page 1 of 1 Previo | ous Next 1-2 of 2 F                                       | Records            |                    |                |                |        |              |             |         |
| ्रि Settings    |                    |                                                           |                    |                    |                |                |        |              |             |         |
|                 |                    |                                                           |                    |                    |                |                |        |              |             |         |

## 6. Settings

In the Settings, you can edit your Organization's details and manage locations and departments.

| Con cybernatics |                                         |              | ٩                           |
|-----------------|-----------------------------------------|--------------|-----------------------------|
| Dashboard       | Settings                                |              | Edit                        |
| ପୁରୁ Users      | Organisation Settings                   |              |                             |
| Devices         | Organisation Name                       | Postal Code  |                             |
|                 | Company ABC                             | 012345678    |                             |
| 9 Subscription  | Billing Address 1                       | Country      |                             |
| ⓒ Settings      | No 53                                   | Singapore 🗸  |                             |
|                 | Billing Address 2                       | Phone Number |                             |
|                 | Address2                                | +123456789   |                             |
|                 | Location and Department settings        |              | Add Location Add Department |
|                 | Locations                               | Departments  | Action                      |
|                 | Singapore01                             | Marketing    | <b>6</b>                    |
|                 | Page 1 of 1 Previous Next 1 - 1 of 1 Re | cords        |                             |
|                 |                                         |              |                             |

## 7. Help Center

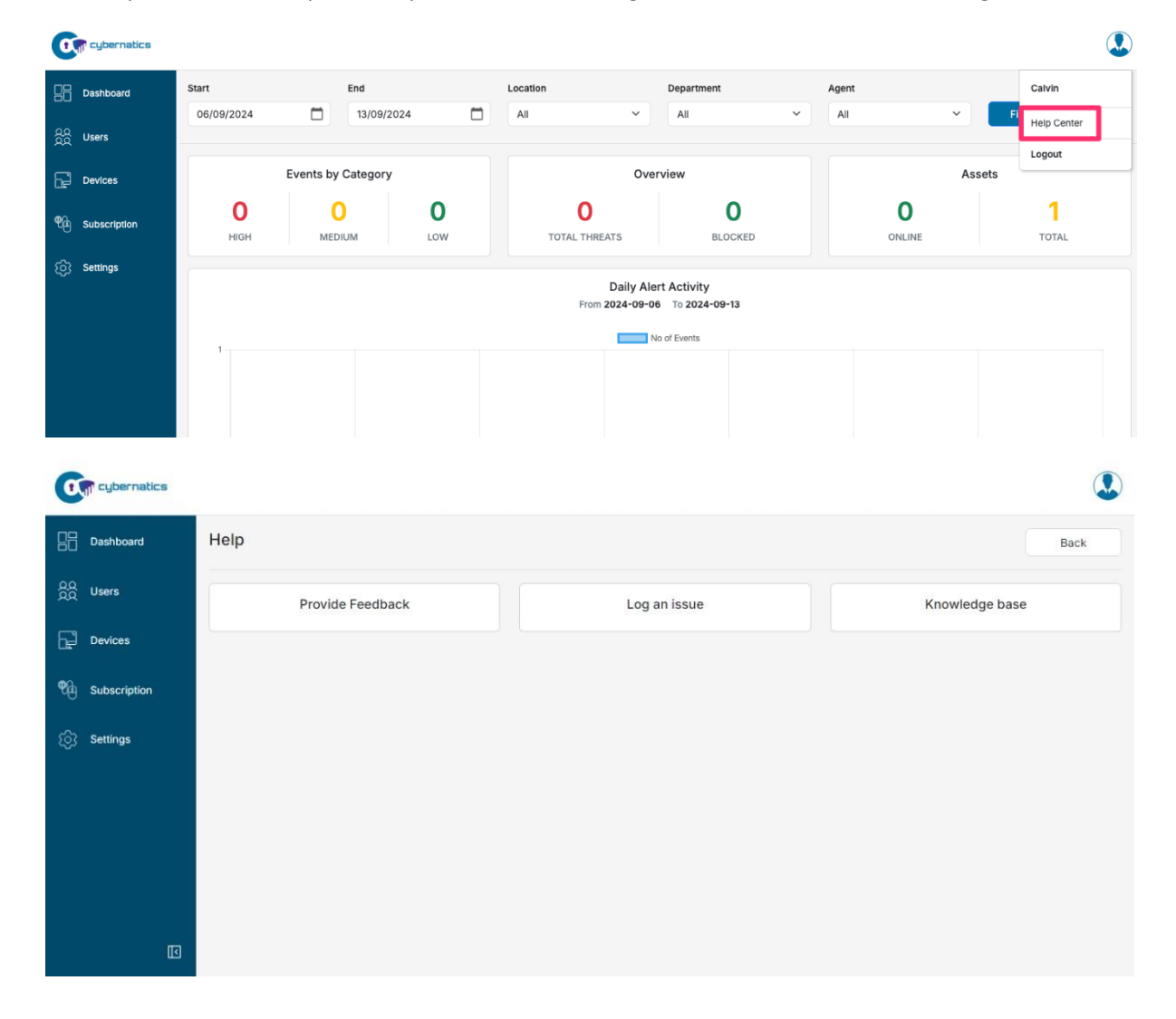

The Help Centre offers options to provide feedback, log issues, and access the knowledge base.

### 7.1. Provide feedback

Step 1: To add new feedback, click on the "Add" button.

| Cup cybernatics  |                           |                    |                           | ٩    |
|------------------|---------------------------|--------------------|---------------------------|------|
| Dashboard        | Help                      |                    |                           | Back |
| ପୁରୁ Users       | Provide Feedback          |                    |                           | Add  |
| Devices          | Date                      | Title              | Description               |      |
| <b>0</b> 0       | 13/09/2024                | User guide         | This user guide is great! |      |
| THE Subscription | Page 1 of 1 Previous Next | 1 - 1 of 1 Records |                           |      |
| ිරි Settings     |                           |                    |                           |      |
|                  |                           |                    |                           |      |

Step 2: When submitting a feedback, include a title and description.

| Com cybernatics |                      |
|-----------------|----------------------|
| Dashboard       | Help Send Cancel     |
| ନୁରୁ Users      | Provide Feedback     |
| Devices         | Feedback Title       |
|                 | Feedback Description |
| ැලි Settings    | O                    |
|                 |                      |
|                 |                      |
|                 |                      |
|                 |                      |

### 7.2. Log an issue

Step 1: To log an issue, click on the "Add" button.

|                 | ybernatics |                      |                         |          |                          |  |  |  |
|-----------------|------------|----------------------|-------------------------|----------|--------------------------|--|--|--|
| Das             | shboard    | Help                 | elp                     |          |                          |  |  |  |
| ପୁର<br>ପୁରୁ Use | ers        | Log an Issue         | .og an Issue            |          |                          |  |  |  |
| Dev             | /ices      | Date                 | Title                   | Severity | Description              |  |  |  |
| <b>0</b> 0      |            | 06/09/2024           | User Gulde              | Medium   | User Guide Issue Logging |  |  |  |
| սը ա            | oscription | Page 1 of 1 Previous | Next 1 - 1 of 1 Records |          |                          |  |  |  |
| ැබු Set         | tings      |                      |                         |          |                          |  |  |  |
|                 |            |                      |                         |          |                          |  |  |  |

Step 2: When submitting the issue, include a title, description, and severity level.

| <b>O</b> cybernatics |               |      |        |
|----------------------|---------------|------|--------|
| Dashboard            | Help          | Save | Cancel |
| ac Users             | Provide Issue |      |        |
| Devices              | Title         |      |        |
|                      | Description   |      |        |
| ිරු Settings         | 0             |      |        |
|                      | Severity      |      |        |
|                      | Select ① 🗸    |      |        |
|                      |               |      |        |
|                      |               |      |        |
|                      |               |      |        |

## 7.3. Knowledge base

Access the knowledge base to find information about the main features and areas of the application.

| C cybernatics |                                                        |        |
|---------------|--------------------------------------------------------|--------|
| Dashboard     | Help                                                   | Back   |
| QQ Users      | Knowledge Base                                         |        |
| Devices       | How to Register with Cybernatics?                      | ~      |
|               | Invite a User                                          | ~      |
| ැලි; Settings | Add a Device                                           | ~      |
|               | Send request to download the agent                     | ~      |
|               | View Dashboard                                         | ~      |
|               | Set Status and Add Remarks to Dashboard Events/threats | $\sim$ |
|               | Provide Feedback                                       | ~      |
|               | Log an Issue                                           | $\sim$ |
|               | Add Multiple Locations and Departments                 | ~      |

## 8. Agent System Requirements

#### <u>Windows</u>

Operating System: Windows 10 or later Processor: 1 GHz or faster RAM: 500 MB or more Hard Disk Space: 1 GB or more free space

Linux (Cybernatics agent not available yet) Operating System: Most Linux distributions are supported, including Debian, Ubuntu, CentOS, RHEL, and others. Processor: 1 GHz or faster

Processor: 1 GHz or faste

RAM: 500 MB or more

Hard Disk Space: 1 GB or more free space

Mac (Cybernatics agent not available yet) Operating System: macOS 10.12 Sierra or later Processor: Intel or Apple Silicon processor RAM: 500 MB or more Hard Disk Space: 1 GB or more free space

#### Note:

- 1. Network Connectivity: The agent needs an active internet connection to communicate with the manager.
- 2. Administrator Privileges: Installation and configuration would require administrative rights.
- 3. Resource Usage: While the agent is designed to be lightweight, resource consumption can vary depending on the number of monitored processes and the frequency of data collection.

**CONFIDENTIAL**